## ¿Cómo registrar tiempo de inicio y final en una OT manualmente desde un móvil?

help.fracttal.com/hc/es-es/articles/25223910823565--Cómo-registrar-tiempo-de-inicio-y-final-en-una-OTmanualmente-desde-un-móvil

Una vez dentro de la OT tendremos en la parte inferior derecha un botón cual dirá "Registros" y le daremos un clic.

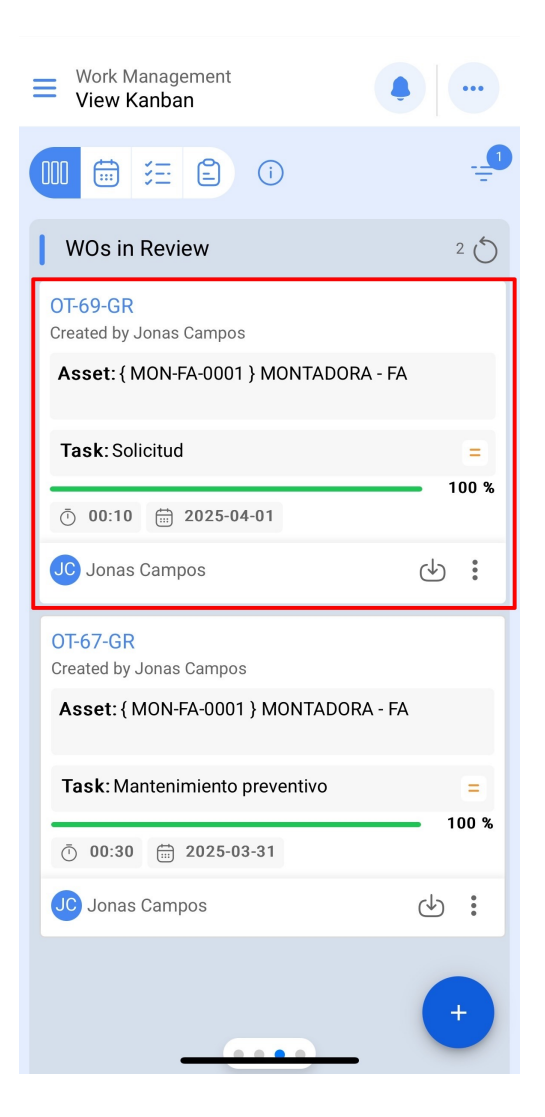

| ← {M0                                                           | DN-FA-0001 } | MONTADORA                                     |             |
|-----------------------------------------------------------------|--------------|-----------------------------------------------|-------------|
| പ                                                               | 3=-          | <i>ل</i> کر                                   | $\bigcirc$  |
| Task                                                            | Sub Tasks    | Resources                                     | Attachment  |
| General                                                         | Work Red     | juest Number 12                               | 257 >       |
| Solicitud                                                       |              |                                               |             |
| Task type:<br>Actual Scher<br>Priority:<br>Group 1:<br>Group 2: | dule Date:   | 00 Correctivo<br>2025-04-01<br>Medium<br><br> |             |
| Task note<br>Solicitud - t                                      | est          |                                               |             |
| Time                                                            |              |                                               |             |
| Estimated D                                                     | uration:     | 00:10:00                                      | 16 1 1.00.1 |
| End Date:                                                       |              | 2025-04                                       | -16 14:08:2 |
| Actual Durat                                                    | tion:        | 00:00:12                                      |             |
| Time out of                                                     | service :    | 00:00:00                                      |             |
| Trigger                                                         |              |                                               |             |
| Non Sched                                                       | uled Tasks   |                                               |             |
| Event date -                                                    |              |                                               |             |
|                                                                 | Ctort        |                                               |             |
|                                                                 | Start        |                                               | Jy          |
|                                                                 |              |                                               |             |

Dentro de esta opción, hallaremos en la parte inferior derecha un símbolo de más que al darle clic, nos permitirá registrar de manera manual la fecha y hora tanto del inicio, como del fin de nuestra orden de trabajo.

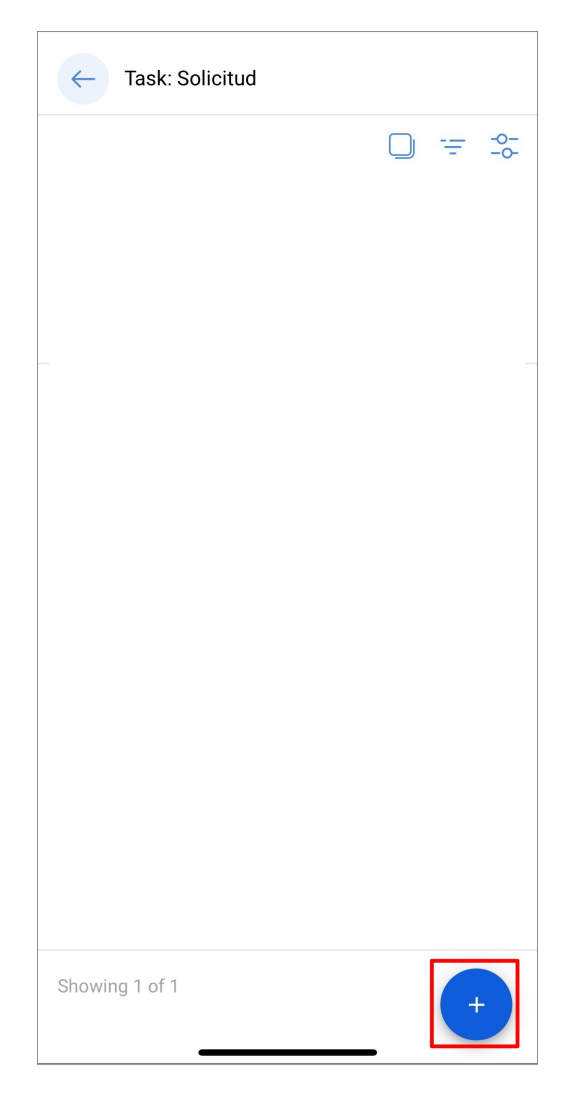

Una vez registrada nuestras fechas y horas debemos hacer clic al botón de "Guardar y Finalizar" que aparece en la parte inferior derecha. Luego, al regresarnos a la venta inicial de la OT notaremos que la fecha inicial y final se han registrado exitosamente.

| $\leftarrow$      | Add Task:            |  | 6 |
|-------------------|----------------------|--|---|
| - Task            | itud                 |  |   |
| User -            |                      |  |   |
| Jona              | s Campos             |  |   |
| - Start I<br>2025 | Date<br>-04-16 15:46 |  |   |
| End D             | ate                  |  |   |
| 2025              | -04-16 15:56         |  |   |
|                   |                      |  |   |
|                   |                      |  |   |
|                   |                      |  |   |
|                   |                      |  |   |
|                   |                      |  |   |
|                   |                      |  |   |
|                   |                      |  |   |
|                   |                      |  |   |

| പ                                                                                                    | 3 <u>-</u>                                             | <u>s</u>                                     | $\bigcirc$                                 |              |
|----------------------------------------------------------------------------------------------------|--------------------------------------------------------|----------------------------------------------|--------------------------------------------|--------------|
| Task                                                                                                    | Sub Tasks                                              | Resources                                    | Attachm                                    | ents         |
| General                                                                                                    | Work Red                                               | quest Number                                 | 1257 >                                     |              |
| Solicitud                                                                                                    |                                                        |                                              |                                            |              |
| Task type:<br>Actual Sche<br>Priority:<br>Group 1:<br>Group 2:                                                     | edule Date:                                            | 00 Correctiv<br>2025-04-01<br>Medium<br><br> | 0                                          |              |
|                                                                                                    |                                                        |                                              |                                            |              |
| Task note<br>Solicitud -                                                                                           | test                                                   |                                              |                                            |              |
| Task note<br>Solicitud -                                                                                           | test                                                   |                                              |                                            |              |
| Task note<br>Solicitud -<br>Time<br>Estimated [                                                                    | test<br>Duration:                                      | 00:10:                                       | 00                                         |              |
| Task note<br>Solicitud -<br>Time<br>Estimated [<br>Start Date:                                                     | test<br>Duration:                                      | 00:10:<br>2025-                              | 00<br>04-16 14:0                           | 08:1         |
| Task note<br>Solicitud -<br>Time<br>Estimated I<br>Start Date:<br>End Date:                                        | test<br>Duration:                                      | 00:10:<br>2025-<br>2025-                     | 00<br>04-16 14:0<br>04-16 14:0             | 98:1<br>98:2 |
| Task note<br>Solicitud -<br>Time<br>Estimated I<br>Start Date:<br>End Date:<br>Actual Dura<br>Time out of          | test<br>Duration:<br>tion:<br>service :                | 00:10:<br>2025-<br>2025-<br>00:00:<br>00:00: | 00<br>04-16 14:0<br>04-16 14:0<br>12<br>00 | 08:1         |
| Task note<br>Solicitud<br>Time<br>Estimated E<br>Start Date:<br>End Date:<br>Actual Dura<br>Time out of<br>Trigger | test<br>Duration:<br>tion:<br>' service :              | 00:10:<br>2025-<br>2025-<br>00:00:<br>00:00: | 00<br>04-16 14:0<br>04-16 14:0<br>12<br>00 | 08:1         |
| Task note<br>Solicitud                                                                                             | test<br>Duration:<br>tion:<br>service :<br>duled Tasks | 00:10:<br>2025-<br>2025-<br>00:00:<br>00:00: | 00<br>04-16 14:0<br>04-16 14:0<br>12<br>00 | 08:1         |